# ANFUP – ASSOCIAÇÃO DOS FUNCIONÁRIOS DAS UNIVERSIDADES PORTUGUESAS

## ELEIÇÃO DOS CORPOS SOCIAIS

## Triénio 2023 – 2026

# NOTAS EXPLICATIVAS PARA VOTAR

#### VOTO POR CORRESPONDÊNCIA

Para o **voto por correspondência**, os associados eleitores que pretendam votar por esta via, devem solicitar o boletim de voto à Comissão Eleitoral, por via eletrónica ou postal **até 26 de outubro**.

Esta Comissão remeterá o boletim de voto para o associado, bem como ficha de identificação de eleitor **até 31 de outubro**.

O associado preenche o boletim de voto que deverá ser introduzido em envelope fechado. Este envelope fechado é introduzido num outro, acompanhado da ficha de identificação, devidamente preenchida, assinada e datada, que deve ser remetido por correio registado, ou entregue pessoalmente à Comissão Eleitoral até ao dia e hora da votação.

Se o voto for remetido pelos Correios terá de chegar à Comissão Eleitoral até às **15 horas** do **dia 10 de novembro de 2023**, hora de encerramento da votação.

### **VOTO ELETRÓNICO**

Siga as instruções, mas tenha em atenção que estas figuras são retiradas de um teste, e o conteúdo, foi exemplificado com 2 as listas. No seu voto aparece o conteúdo real, que difere do que aqui apresentamos. Mas a configuração é parecida.

1-Vai receber um e-mail de um remetente **Helios Voting**, conforme a primeira figura na página seguinte, mas com os seus dados, que são únicos e intransmissíveis.

2- Decore, ou aponte à parte o seu "Voter ID" e a sua Password.

| ANFU                                                          | JP -                                                        |
|---------------------------------------------------------------|-------------------------------------------------------------|
| ara Aldina Carvalho                                           |                                                             |
| D Esta mensagem tem qu                                        | ebras de linha adicionais.                                  |
| Dear 4                                                        |                                                             |
| Teste - Eleicoes - An                                         | fup                                                         |
| Periodo de votação:                                           |                                                             |
| Início:                                                       | (Portugal Continental)                                      |
| Fim: 1                                                        | (Portugal Continental)                                      |
| Utilizando os código<br>A Comissão Eleitora                   | s atribuídos eletronicamente siga os passos indicados.<br>I |
| Election URL (click to                                        | o begin voting):                                            |
|                                                               | oting.org/helios/e/ANFUP-Teste-Eleicoes/vote                |
| https://vote.heliosv                                          |                                                             |
| https://vote.heliosv<br>Your voter ID: ANFU                   | P                                                           |
| https://vote.heliosv<br>Your voter ID: ANFU<br>Your password: |                                                             |
| https://vote.heliosv<br>Your voter ID: ANFU<br>Your password: | P                                                           |

3-De seguida clique no URL (está a azul).

4- Aparece o seguinte écran, onde vai colocar o ID e a password que lhe foram atribuídos, e clique em "Log In" (botão azul)

| Voter ID:           |  |  |  |
|---------------------|--|--|--|
| ANFUP-2893          |  |  |  |
| Password:           |  |  |  |
| •••••               |  |  |  |
| log in              |  |  |  |
| And a second second |  |  |  |

5- Clique no botão "Start" e siga para o Boletim de voto

| Helios Voting Booth                                                          | <u>exit</u> |
|------------------------------------------------------------------------------|-------------|
| ANFUP - Teste eleitoral                                                      |             |
| To vote, follow these steps:                                                 |             |
| 1. Select your preferred options.                                            |             |
| 2. Review your choices, which are then encrypted.                            |             |
| 3. Submit your encrypted ballot and authenticate to verify your eligibility. |             |
| Start                                                                        |             |
| fou can email for help.                                                      |             |
|                                                                              |             |
| Election Fingerprint: kanRgmEuor#ZzbQ7cvm@tp3pgk5Xf5ajkVFcddd1f84            |             |

6- Coloca a cruzinha do seu voto, e clica no botão "NEXT".

|         | ANELIE     | - Tosto o               | leitoral   |  |
|---------|------------|-------------------------|------------|--|
|         | (1) Select | (2) Review              | (3) Submit |  |
|         |            |                         |            |  |
|         |            |                         |            |  |
| Lista A |            |                         |            |  |
|         |            |                         |            |  |
| Brancos |            |                         |            |  |
| Brancos | You me     | ay select up to 1 choic | es total.  |  |
| Brancos | You me     | ay select up to 1 choic | es total.  |  |

7- Neste quadro basta clicar no botão "**Submit this vote**" (a azul claro). Mas não saia que ainda tem mais passos no écran que vem a seguir.

8- Neste tem de clicar no botão "CAST this ballot" (a azul), que significa "Depositar este voto"

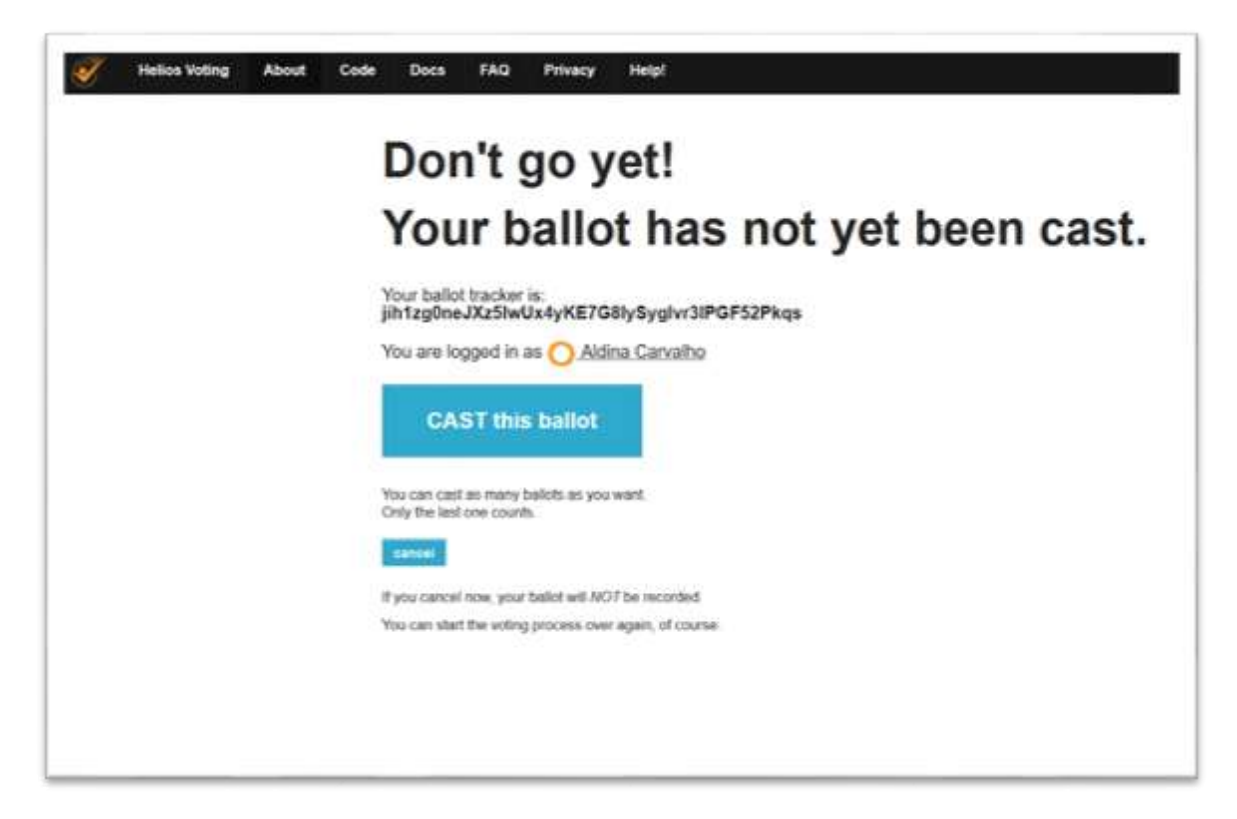

8- Finalmente tem a confirmação de que votou com sucesso.

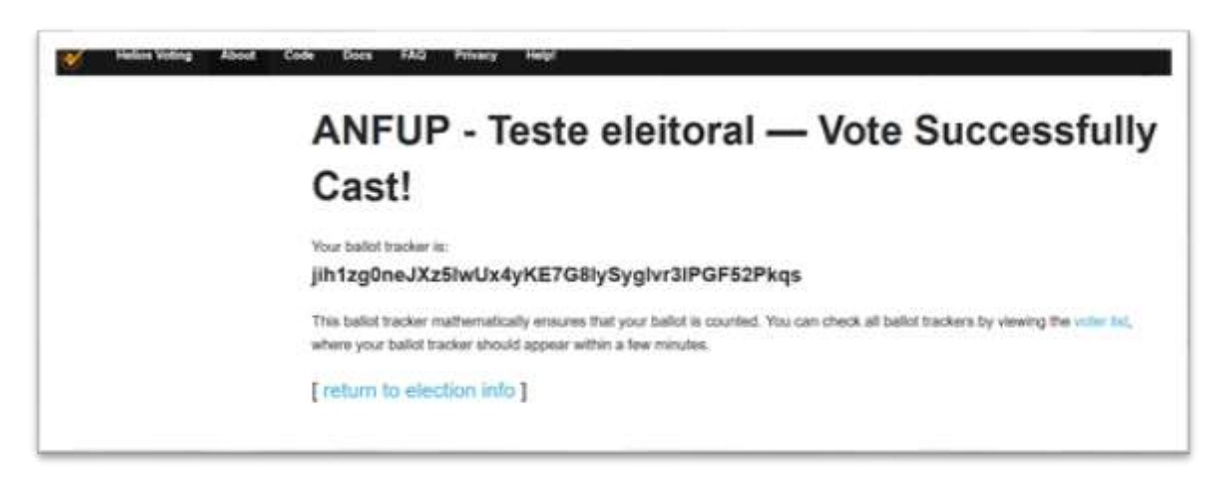

FIM

Lisboa, 22 de setembro de 2023

A Presidente da Mesa da Assembleia Geral Carmelita Cunha